## 电子秤国家强制检定操作流程

- 1. 登入网址: <u>http://psp.e-cqs.cn/</u>
- 在网址右上角点击注册,注册的时候选择企业注册,设置密码注意需要大小写+数字+ 特殊字符。

|                                   |                                        |                           |                          |          | 登录(注册     |  |
|-----------------------------------|----------------------------------------|---------------------------|--------------------------|----------|-----------|--|
| 🙆 国家市场监督管理                        | ▶ 国家市场监督管理总局 │ 中国电子质量监督(e-CQS)公共服务门    |                           |                          |          |           |  |
| State Administration for Market R | tegulation                             |                           | 清輸入                      | 授素内容     | Q 搜索      |  |
| 请选择用户类型:                          | 个人注册                                   | 企业注册                      | 机构注册                     | 专家注册     | ♀ 用户类型选择说 |  |
| 法人/其他组织类型                         | <ul> <li>法人企业</li> <li>普通法人</li> </ul> | ) 非法人企业<br>企业注册           | 《电子营业执照使用说明<br>电子营业执照注册  | >        |           |  |
| *用户名(企业用户)                        | 4-20个字符,3                              | 支持字母、数字组合                 |                          |          |           |  |
| · 西· 云*                           | 8-20个学符,3                              | 必须由(大写字母+/                | 小写字母+数字+特殊字符)            | 组成       |           |  |
| "企业名称                             | 请输入企业名称                                |                           | 11.29.24.15.20.          |          |           |  |
| 企业类型                              |                                        | 2001/2014/10/44/C04_24312 | 业 <u>本标子体理考</u> 主标。<br>~ |          |           |  |
| *统一社会信用代码/组织机构代码                  | 请输入9位或18                               | 3位的社会信用代码/                | 组织机构代码                   |          |           |  |
|                                   | 清严格按照营业执助                              | 脚9统一社会信用代码(1              | 8位)或组织机构代码(9位)填写,        | 字母大写,注意》 | 不包含字      |  |

## 3. 注册好账号后登入,选择强制检定工作计量器具业务管理系统

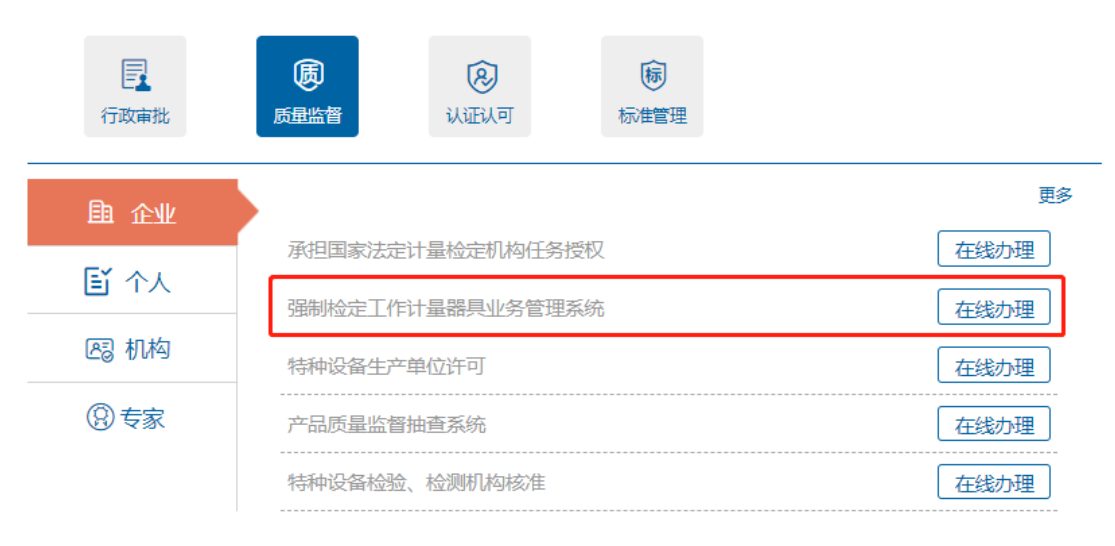

4. 点进去以后 首先进入台账维护

| 服务事项名称     | 操作     |
|------------|--------|
| ▶ 强检器具台帐维护 | 1 直接办理 |
| 📑 强检器具预约申请 | 2 直接办理 |

5.进去以后下拉到底选择新增,如图填写

| <b>新</b> 瑁 |             |         |           |                |    |
|------------|-------------|---------|-----------|----------------|----|
|            |             |         |           |                |    |
| 器具名称       | 电子秤         |         | 器具类型      | 工作计量器具         |    |
| 一级目录       | 非自动衡器       | ~       | 二级目录      | 非自动衡器          |    |
| 型号规格       |             |         | 测量范围      | 按照电子秤铭牌填写      |    |
| 准确度等级      | 按照电子秤铭牌填写   |         | 出厂编号      | 按照电子秤铭牌填写      |    |
| 生产厂家       | 按照电子秤铭牌填写   |         | 器具产地      |                |    |
| 使用地点行政区划   | 南湖区[330402] |         | 安装/使用地点   | 嘉兴             |    |
| 购置时间       |             |         | 器具数量      | 1              |    |
| 器具用途       | 贸易结算        | ~       | 送检方式      | 送检 💙           |    |
| 有效期至       |             | 12      |           |                |    |
| 说明: 吉准确道   | 号"使用地点行政区划" | "——级月录" | ₩二级月录″信息, | 系统将据此讲行检定任务指派。 |    |
|            |             |         |           | 确定             | 关闭 |
|            |             |         |           |                |    |

## 备注:

- 1、一级目录:旁边箭头往下拉倒数"非自动衡器"
- 2、测量范围: 秤称量的最小值一最大值
- 3、精准度等级: 铭牌上的等级数字(例如: III)

6.完成后返回上一级目录,点预约申请。

| 服务事项名称     | 操作     |
|------------|--------|
| ≥ 强检器具台帐维护 | 1 直接办理 |
| 📑 强检器具预约申请 | 2 直接办理 |

7.拉到底点新增,选择器具

8.选中后提交申请。

9.形成的预约单,勾选上后查看预约单详情,显示"待检定"可送来检

| 預約编号<br>1 <b>2</b> 0<br>3 0 0 0 0 0 0 0 0 0 0 0 0 0 0 0 0 0 0 | 预约编号         | 預約时间           請具数量           3           1 | 型)<br>2023-05<br>2022-11 | 型<br>预约时间<br>-26 14:55:53 | 状态全部   | 部<br>查询<br>状<br>波安        | <b>王王</b><br>李王<br>志 |
|---------------------------------------------------------------|--------------|---------------------------------------------|--------------------------|---------------------------|--------|---------------------------|----------------------|
| 1 <b>2</b><br>3 0                                             | 预约编号         | 器具数量<br>3<br>1                              | 2023-05                  | 预约时间<br>-26 14:55:53      | E      | <u></u><br>宣词<br>状:<br>遇交 | <b>重</b> 置<br>态      |
| 1 <b>2</b><br>3                                               | 预约编号         | 器具数量<br>3<br>1                              | 2023-05-                 | 预约时间<br>-26 14:55:53      | E      | 状                         | <u>م</u>             |
| 1 <b>2</b> .                                                  |              | 3                                           | 2023-05                  | -26 14:55:53              | E      | ]提交                       |                      |
| 2 🗌                                                           |              | 1                                           | 2022-11-                 |                           |        |                           |                      |
| 3 🗆                                                           |              |                                             |                          | -29 14:51:04              | E      | 提交                        |                      |
|                                                               |              | 2                                           | 2022-11-                 | -29 10:15:48              | E      | 提交                        |                      |
|                                                               |              |                                             |                          |                           |        |                           |                      |
|                                                               |              |                                             |                          |                           |        |                           |                      |
|                                                               |              |                                             |                          |                           |        |                           |                      |
|                                                               |              |                                             |                          |                           |        |                           |                      |
|                                                               |              |                                             |                          |                           |        |                           |                      |
|                                                               |              |                                             |                          |                           |        |                           |                      |
|                                                               |              |                                             |                          |                           |        |                           |                      |
| 10 🗸 🖌 4                                                      | 第1_共1页 ▶ ▶ ○ |                                             |                          |                           |        |                           | 显示1到3,共3记录           |
|                                                               |              |                                             |                          |                           | 275400 | Marafr 1                  | 1017A 375//5 #5.25   |

备注:具体操作中有不了解的可电话咨询,前台电话: 82069551 如果还有疑问,看视频! "器具使用单位"使用视频播放,教学非常详细!

强制检定工作计量器具管理系统是中国电子质量监督(e-CQS)重要的应用,是支 撑全国计量器具强制检定业务的信息化平台。计量器具使用单位通过在公共服务门户注 册,可维护强检器具台帐信息,并办理强检器具检定预约业务。

2020年10月26日,市场监管总局发布了《市场监管总局关于调整实施强制管理的计量器具目录的公告》(市场监管总局公告2020年第42号),新版强制检定工作计量器具目录已正式发布(详细信息参见: http://gkml.samr.gov.cn/nsjg/jls/202010/t20201026\_322641.html)。为了确保您的正常约检,请按照新版目录维护台账中的"一级目录"、"二级目录"信息。

客服支持:微信搜索"你呼我应"公众号,关注公众号后,请点击"我要咨询",选择"中国电子质量监督(e-CQS)系统",再选择"计量类"进行咨询。

"计量技术机构"用户手册下载 "器具使用单位"用户手册下载 "计量技术机构"使用视频播放 "器具使用单位"使用视频播放